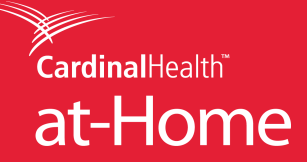

1. Log in using your Cardinal Health<sup>™</sup> at-Home web credentials.

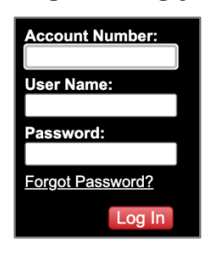

2. After entering login details, click "Manage Account" and select "Reports."

| Nome       Poid of the line of the line of the lin | CardinalHealth at                                                                                               | -Home                                                                                                    | 1-800-860-8027   log in<br>ු                 |
|----------------------------------------------------------------------------------------------------|----------------------------------------------------------------------------------------------------|----------------------------------------------------------------------------------------------------|----------------------------------------------|
| Count Number   Let Name   Let Name   L                                                                                                    | Home Products Place Orde                                                                                        | Manage Account Help Company eConnect                                                                                                    |                                              |
| Regista         Caster         Find your product by using any one of or a combination of the criteria below.         Enter Ref         Setter Im #         Setter Manufacturer         Setter Manufacturer         Setter Manufacturer                                                                                                    | Account Number<br>User Name:<br>Password:<br>Forgot Password?<br>Log In<br>New Castomers<br>Beoverst an Account | Order History<br>Order Search<br>Seconds<br>Company Profile<br>DVTID-T9<br>Sponse plan<br>Ni Math's Altown has implemented au<br>mathlahd Mathians estimation du<br>testic configured plans. Our approach to<br>attract and a second plans. Our approach to<br>attract and a second plans. Our approach to<br>attract and a second plans. Our approach to<br>attract and a second plans. Our approach to<br>attract and a second plans. Our approach to<br>attract and a second plans. Our approach to<br>attract and a second plans. Our approach to<br>attract and a second plans. Our approach to<br>attract and a second plans. Our approach to<br>attract and a second plans. Our approach to<br>attract and a second plans. Our approach to<br>attract and a second plans. Our approach to<br>attract and a second plans. Our approach to<br>attract a second plans. Our approach to<br>attract a second plans. Our approach a<br>second plans. Our approach a second plans. Our approach a<br>second plans. Our approach a<br>secon |                                              |
| Crister       Products         Find your product by using any one of or a combination of the criteria below.       Diagnostics       Respiratory         Combination of the criteria below.       Diagnostics       Diagnostics       Tracheostomy         Deter Ways to trackyour borne medical equipment.       Salect Category view       Salect Category view       Unology                                                                                                    | Requesta                                                                                                    |                                                                                                    |                                              |
| Find your product by using any one of or a combination of the criteria below.       Diagnostics       Diagnostics       Tracheostomy         eTracking       Select Category       Select Moundacturer       Unotigenedicate       Unotigenedicate         Select Category       Select Moundacturer       Select Category       Select Category       Se                                                                                                    | Click Here Products                                                                                             | i                                                                                                    |                                              |
|                                                                                                    | eTracking<br>A better way<br>to tack your<br>home medical<br>equipment.                                         | r product by using any one of or a<br>tion of the criteria below.<br>n #<br>words<br>ategory v<br>Ianufacturer v                                                                                                    | • Respiratory<br>• Tracheastomy<br>• Urology |
|                                                                                                    |                                                                                                    |                                                                                                    |                                              |
| Copyright 2020 Cardinal Health at-Home   Legal Notice   Sile Map                                                                                                    |                                                                                                    |                                                                                                    |                                              |

3. On the Reports page, select "Super Bill Search."

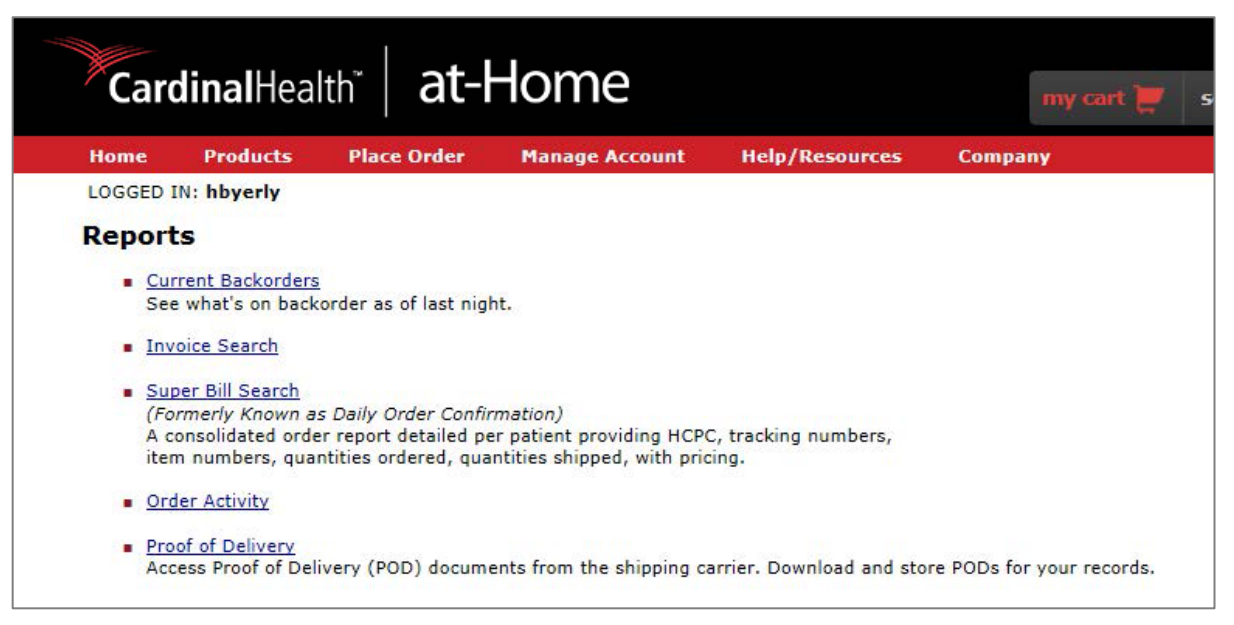

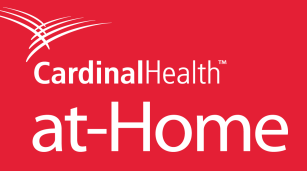

4. Enter in the report criteria and click "Search"

| Super Bill Search                                                                                              |                                                                                                    |
|----------------------------------------------------------------------------------------------------|----------------------------------------------------------------------------------------------------|
| (Formerly Known as Daily C                                                                                     | Irder Confirmation)                                                                                                    |
| Notes                                                                                                    |                                                                                                    |
| Status information i     Indemed.com retain     Please limit your da     If you are having tr      Cet READER* | s current as of last night.<br>is 13 months of super bill documents.<br>te range to 30 days.<br>suble viewing a document, try downloading the newest version of Adobe Reader. |
| Select Your Report                                                                                             | Criteria                                                                                                    |
| Orders placed between                                                                                          |                                                                                                    |
| and                                                                                                    |                                                                                                    |
|                                                                                                    | Search                                                                                                    |
|                                                                                                    |                                                                                                    |

Your super bill(s) will be viewable as a PDF file. If you are having trouble viewing a document, try downloading the newest version of <u>Adobe Reader</u>.

You will be able to print or save the super bill(s).

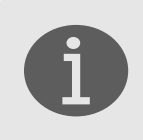

## Information

If you have further questions or concerns, please contact our Web Help Desk at 1.800.860.8027 ext. 4350, Monday – Friday, 8:30 a.m. – 5:30 p.m. EST or email <u>webmaster@indemed.com</u>.